# 2 Getting started and exploring the data

Longitudinal data analysis can be used to explore how characteristics and experiences from early life can influence later outcomes, while taking account of other childhood factors. In this module, we will use an extract of data from the NCDS CLOSER Training Dataset (CTD) to examine the relationship between intelligence test scores at the age of 11 years and BMI at age 42 years. This section will provide you with guidance on accessing relevant data, undertaking exploratory data analysis and preparing the data for the more advanced statistical modelling covered in subsequent sections.

# 2.1 Background

Individuals who gain lower scores on tests of intelligence in childhood or adolescence are more likely to report poorer health outcomes in middle to later life. Studies have shown, for example, that lower intelligence is related to obesity, high blood pressure, coronary heart disease, symptoms of psychological distress, and diagnosis of depression. Hypotheses put forward to explain these associations include the possibility that childhood measures of intelligence are (i) predictive of advantageous social circumstances in later life, (ii) associated with general bodily 'system integrity' (i.e. scoring well on cognitive ability tests might be a marker for the efficient functioning of other complex systems in the body) or (iii) a proxy for stress management skills and the acquisition of behaviours conducive to health (i.e. not smoking, physical activity and prudent diet). The latter has been suggested as an explanation of the association between body-mass index (BMI) and intelligence, where higher IQ scoring individuals interpret and respond to health advice in more positive ways.

Consequently, in this modules, we will use data from the CTD and apply a series of different analytic techniques to explore the relationship between childhood intelligence and adult BMI.

# 2.2 Main variables of interest

Our outcome variable is body mass index (BMI) in middle-age. The CTD includes a BMI variable based on self-reported measures of height and weight at age 42. BMI is calculated in metric units, and is based on weight (kg) divided by the square of height (m2).

### 2.2.1 Potential explanatory variable

Our childhood explanatory variable, i.e. our predictor of interest, is 'general ability'. At age 11, the NCDS cohort were given a general ability test, which required the children participating in the study to recognise patterns in either words or pictures and correctly identify the next word/picture in a sequence. Their total score on this task represents their 'general ability' at that age, and this total score can range between 0 and 80. This variable is also available in the CTD.

# 2.3 Accessing and preparing the dataset

### 2.3.1 Accessing the CTD dataset

To access the CTD, we must download it from the UK Data Service (UKDS;

<u>https://discover.ukdataservice.ac.uk/catalogue/?sn=8205&type=Data%20catalogue</u>). We will need to register/login to access the data and then choose the Stata formatted data from the download options. This can be completed on the UKDS website.

| File Format           | File Size (mb)                    | Download                  |               |
|-----------------------|-----------------------------------|---------------------------|---------------|
| Dataset: National Chi | ild Development Study: CLOSER Tra | aining Dataset, 1958-2013 |               |
| SPSS                  | 0.66                              | Download                  |               |
| STATA                 | 0.64                              | Download                  | •             |
| ТАВ                   | 0.79                              | Download                  |               |
|                       |                                   | Down                      | load selected |

Figure 1: Screenshot of download options for the CTD

The download is in the format of a zipped (compressed) folder. After unzipping the folder, we can open the 'CLOSER\_training\_dataset\_complete\_cases.dta' file in Stata.

### 2.3.2 Accessing the complete Stata syntax

We have prepared a Stata syntax file (a .do file) to accompany this module. It includes all of the commands discussed in the following sections and we recommend you open it up in Stata alongside the CTD data.

### Download the syntax file

### 2.3.3 Preparing the data for our analyses

Now we have the data, our first step will be to simplify the dataset by dropping the variables not currently relevant to us. This variable selection is done using Stata's **'keep'** command as shown below (note that in the code snippets below and throughout this module, Stata commands are in **bold** font and the variable names are in *italics*).

Command

Command

keep ncdsid bmi42 n920 n622 n016nmed n716dade n1171 bmi11

For these analyses, we are adopting a complete case analysis approach. That means that in preparing the dataset, we are excluding any cases where there are missing data on any of the variables of interest. (Missing data can be handled in alternative ways, such as through the use of data imputation techniques). To remove the incomplete cases, we first want to ensure that all of the variables use the same missing value code (".") as illustrated in the Stata code snippet below.

foreach x of varlist n622-bmi42{
 replace `x'=. if inrange(`x',-9,-1)
}
replace n1171=. if n1171==8

We then need to run the following set of commands in Stata to create a temporary variable denoting cases with incomplete data (*miss1*). We can then remove cases with any incomplete data using the **'drop if'** command.

| commana | gen miss1=.                                                                     |  |  |  |  |  |  |
|---------|---------------------------------------------------------------------------------|--|--|--|--|--|--|
|         | replace miss1=0 if missing(bmi42, n920, n622, n016nmed, n716dade, n1171, bmi11) |  |  |  |  |  |  |
|         | replace miss1=1 if!missing(bmi42, n920, n622, n016nmed, n716dade, n1171, bmi11) |  |  |  |  |  |  |
|         | drop if miss1==0                                                                |  |  |  |  |  |  |
|         | drop miss1                                                                      |  |  |  |  |  |  |

The data are now ready for some initial exploration of the variables of interest.

## 2.4 What does the dataset contain?

Now that the dataset is loaded and initial preparation is complete, we can begin exploring the data.

### 2.4.1 Looking at the contents of the dataset

By running the Stata command **'describe',** we will get a summary of the dataset, including the number of observations and a table of the variable names and labels.

| Command | describe      |           |            |              |                                                                       |
|---------|---------------|-----------|------------|--------------|-----------------------------------------------------------------------|
|         | Contains data | from D:\C | LOSER\Meth | od 1\Feb 203 | 18\CTD_1.dta                                                          |
|         | obs:          | 4,497     |            |              |                                                                       |
|         | vars:         | 8         |            |              | 2 Mar 2018 13:04                                                      |
|         | size:         | 346,269   |            |              |                                                                       |
|         |               | storage   | display    | value        |                                                                       |
|         | variable name | type      | format     | label        | variable label                                                        |
| out     | ncdsid        | str21     | %21s       |              | ncdsid serial number                                                  |
| Dut     | n622          | double    | %12.0g     | n622         | Sex of NCDS cohort member                                             |
| 0       | n016nmed      | double    | %12.0g     | n016nmed     | Mother left education at min age or not [derived from age 0 and 16]   |
|         | n716dade      | double    | %12.0g     | n716dade     | Father left education at min age or not [derived from age 7 and 16]   |
|         | n1171         | double    | %12.0g     | n1171        | 2P 1970-style Social Class of father or male head at CM age 11 (1969) |
|         | n920          | double    | %12.0g     | n920         | 2T Total score on general ability test, CM age 11                     |
|         | bmi11         | double    | %12.0g     |              | CM's body-mass index at age 11 (kg/m2)                                |
|         | bmi42         | double    | %12.0g     |              | CM's body-mass index at age 42 (kg/m2)                                |

There are 4,497 observations and 8 variables. The *ncdsid* variable comprises unique identifier codes for each study participant. Other variables in the dataset include the study participant's family background, whether their mother and father left education at the minimum age or not (*n016nmed*, *n716dade*) and their father's social class (*n1171*). *n622* is the sex of the study participant, while early life factors include their 'general ability' (*n920*) and body-mass index at age 11 (*bmi11*) and our outcome variable body-mass index at age 42 (*bmi42*). Note that 'CM' in some of the variable labels stands for 'cohort member', i.e. the participants in the study.

### 2.4.2 Looking at the contents of the variables

We can use the **'summarize'** command to learn more about the variables we will employ in our analyses.

| Command | summarize bmi42 n920 bmi11 n622 n016nmed n716dade n1171 |              |                      |                      |               |                |  |  |
|---------|---------------------------------------------------------|--------------|----------------------|----------------------|---------------|----------------|--|--|
|         | Variable                                                | Obs          | Mean                 | Std. Dev.            | Min           | Max            |  |  |
|         | bmi42<br>n920                                           | 4497<br>4497 | 25.86068<br>46.64421 | 4.431863<br>14.93775 | 14.74405<br>0 | 51.71761<br>79 |  |  |
| utput   | bmi11                                                   | 4497         | 17.46035             | 2.573711             | 11.66545      | 37.74945       |  |  |
|         | n622                                                    | 4497         | 1.523905             | .4994838             | 1             | 2              |  |  |
| 0       | n016nmed                                                | 4497         | .2781855             | .4481551             | 0             | 1              |  |  |
|         | n716dade                                                | 4497         | .2739604             | .4460385             | 0             | 1              |  |  |
|         | n1171                                                   | 4497         | 3.75517              | 1.562278             | 1             | 7              |  |  |
|         |                                                         |              |                      |                      |               |                |  |  |

As you can see from the output table above, there are no missing data; each variable has 4,497 observations. Although survey datasets will usually have at least some missing data, we have already removed any study participants with missing data for the purposes of our analyses. As indicated by the minimum and maximum values in the output table, the dataset has 3 continuous variables (*bmi42*, *n920* and *bmi11*), 3 dichotomous variables (*n622*, *n016nmed*, and *n716dade*), and 1 categorical variable (*n1171*).

# 2.5 Examining the predictor and outcome variables

We can also use the **'summarize'** command to get even more detailed information on our two main variables of interest – our outcome, BMI at age 42 (*bmi42*), and our predictor variable, 'general ability' at age 11 (*n920*). You should note that **'summarize'**, as well as other Stata commands, can often be abbreviated to keep your command syntax concise. So instead of typing out the full **'summarize'** command, we can instead use **'sum'**, which Stata will interpret in the exact same way. Stata commands also often allow us to specify additional options to customise the output we get when we run the command. If we use the **'detail'** option with the **'sum'** command for example, the Stata output will also include percentiles, measures of central tendency and variance.

| Command | sum b | omi42 n920 <b>, detail</b> |               |                     |          |
|---------|-------|----------------------------|---------------|---------------------|----------|
|         |       | CM's body                  | -mass index a | it age 42 (kg/m2)   |          |
|         |       | Percentiles                | Smallest      |                     |          |
|         | 1%    | 18.44472                   | 14.74405      |                     |          |
|         | 5%    | 20.04742                   | 14.87977      |                     |          |
|         | 10%   | 20.96727                   | 15.14303      | Obs                 | 4497     |
|         | 25%   | 22.79416                   | 15.73226      | Sum of Wgt.         | 4497     |
|         | 50%   | 25.21589                   |               | Mean                | 25.86068 |
|         |       |                            | Largest       | Std. Dev.           | 4.431863 |
|         | 75%   | 28.08403                   | 46.83073      |                     |          |
|         | 90%   | 31.44282                   | 48.2391       | Variance            | 19.64141 |
|         | 95%   | 34.17019                   | 49.01731      | Skewness            | 1.132382 |
| rt.     | 998   | 40.67343                   | 51.71761      | Kurtosis            | 5.243019 |
| Outp    |       | 2T Total score             | on general a  | ability test, CM ag | re 11    |
|         |       | Percentiles                | Smallest      |                     |          |
|         | 18    | 13                         | 0             |                     |          |
|         | 5%    | 20                         | 0             |                     |          |
|         | 10%   | 26                         | 0             | Obs                 | 4497     |
|         | 25%   | 36                         | 0             | Sum of Wgt.         | 4497     |
|         | 50%   | 48                         |               | Mean                | 46.64421 |
|         |       |                            | Largest       | Std. Dev.           | 14.93775 |
|         | 75%   | 58                         | 78            |                     |          |
|         | 90%   | 66                         | 79            | Variance            | 223.1363 |
|         | 95%   | 69                         | 79            | Skewness            | 2827034  |
|         | 99%   | 74                         | 79            | Kurtosis            | 2.40289  |
|         |       |                            |               |                     |          |

From the output, we can see that BMI at age 42 ranges from 14.74 to 51.72, with a mean of 25.86 and a median of 25.22 (the 50th percentile). General ability at age 11 ranges from 0 to 79, with a mean of 46.64 and a median of 48. The distribution of BMI at age 42 is not symmetrical (skewness = 1.13) and is heavy on the tails of the distribution (kurtosis = 5.24) which we can examine graphically using the **'qnorm'** and **'histogram'** commands, as shown in the plots below.

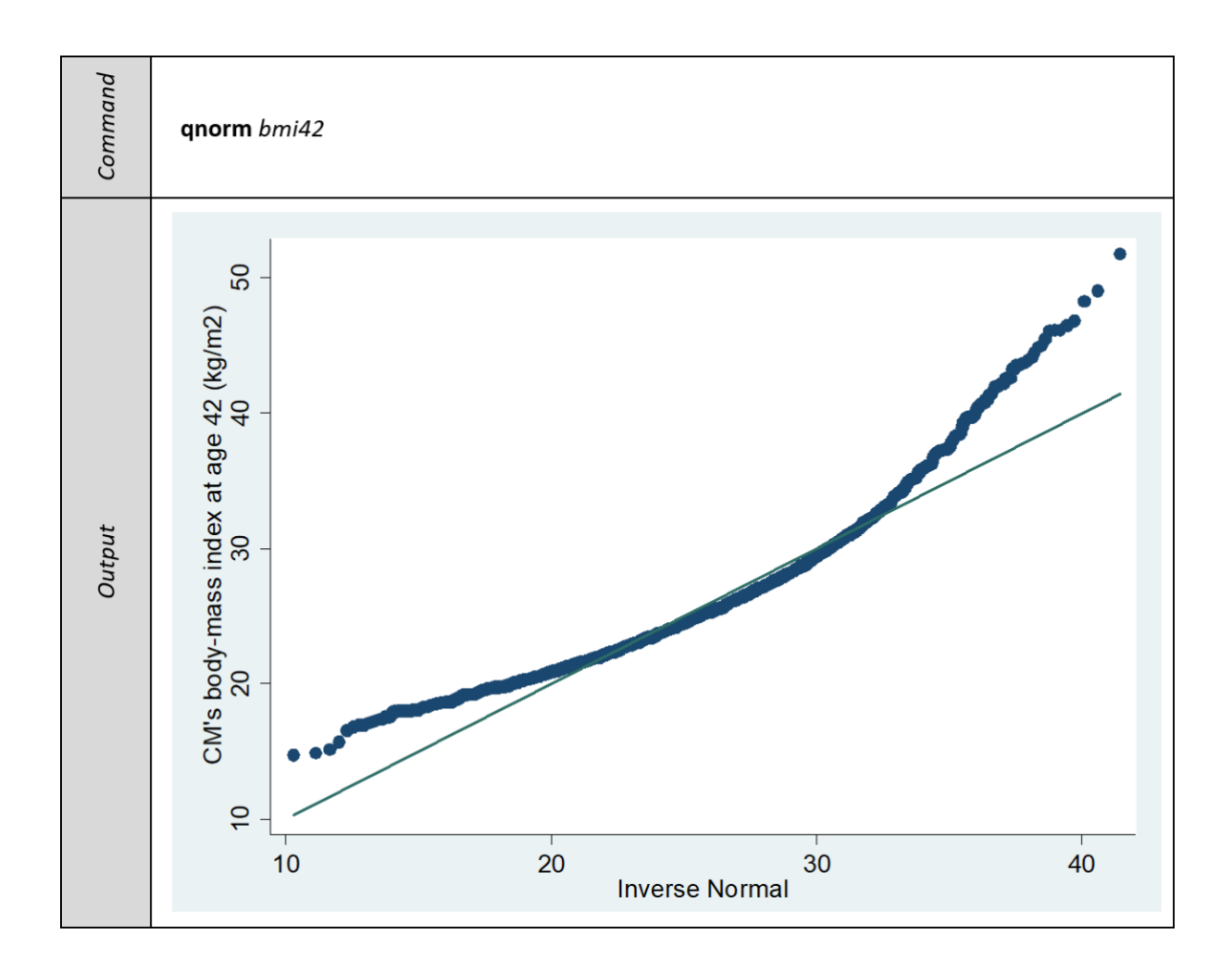

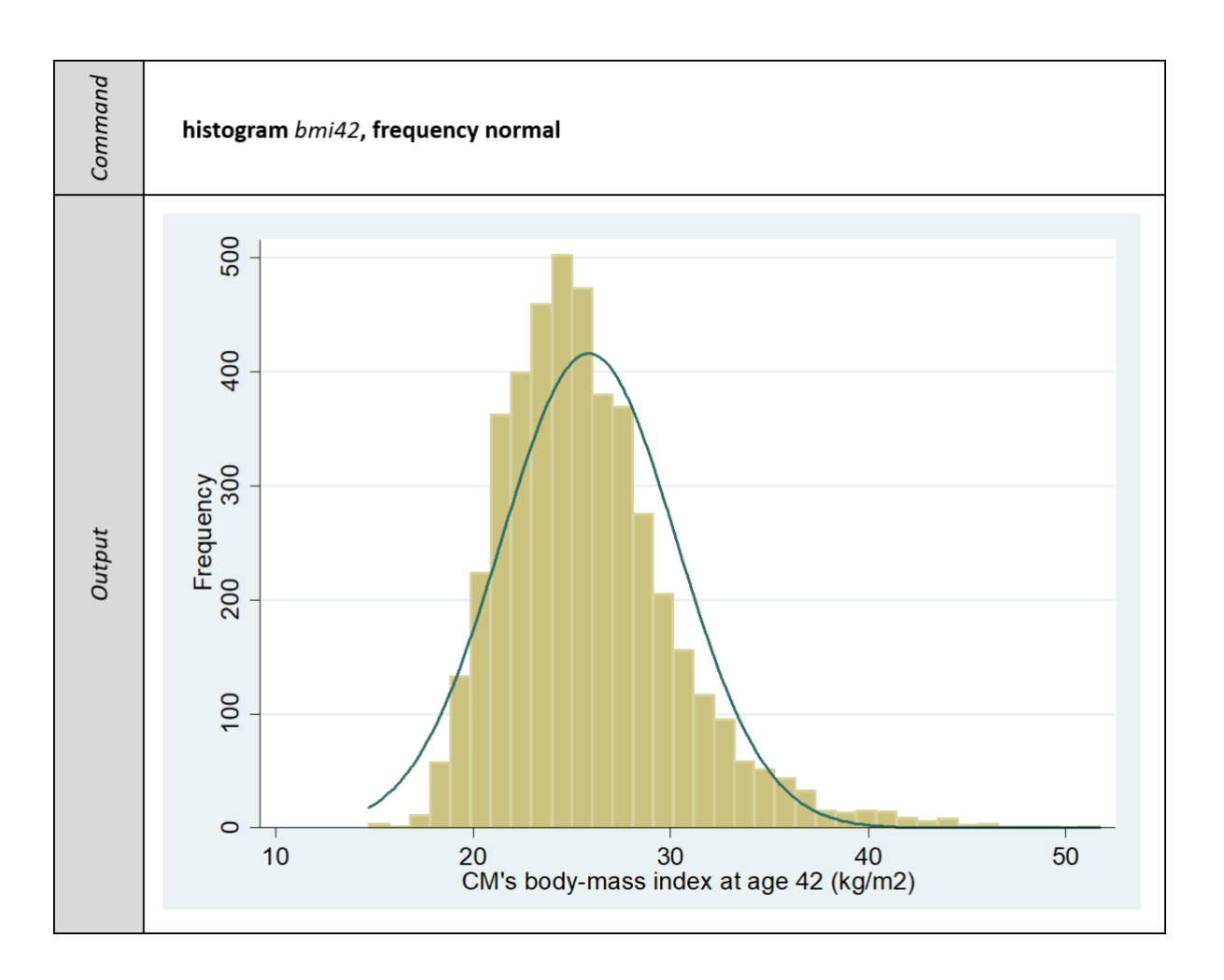

We will examine these in more detail when we investigate the regression diagnostic at the end of the general linear regression example.

# 2.6 Preparing the data for modelling

First, we are going to examine the sex (*n*622), a dichotomous variable, to look at how this is coded. The **'codebook'** command is particularly useful for looking at categorical variables.

Command codebook n622 type: numeric (double) label: n622 units: 1 range: [1,2] Output missing .: 0/4497 unique values: 2 tabulation: Freq. Numeric Label 2141 1 Male 2356 2 Female

The *n622* variable is coded 1=Male and 2=Female. There are 2,141 males in our data and 2,356 females.

For our regression analysis, we will recode the data to create a new binary variable (which we will label '*sex*' and in which we will recode the values as 0=Male and 1=Female). Such binary variables are often known as dummy variables. Although the coefficients would work out the same if the variable was coded as 1/2 or 0/1, the intercept (labelled as "\_cons" in the output) would be less intuitive. In our regression analysis, we will use males as the reference group.

| Command | gen sex = .                                             |
|---------|---------------------------------------------------------|
|         | <b>replace</b> <i>sex</i> = 1 <b>if</b> <i>n622</i> ==2 |
|         | <b>replace</b> sex = 0 <b>if</b> n622==1                |
|         | label define sexL 0 "male" 1 "female"                   |
|         | label values sex sexL                                   |

The second variable we are going to look at is father's social class (*n1171*).

Authors: Vanessa Moulton, Dara O'Neill, Alison Park and George B. Ploubidis

```
Command
      codebook n1171
                type: numeric (double)
               label: n1171
               range: [1,7]
                                                 units: 1
       unique values: 7
                                               missing .: 0/4497
Output
          tabulation: Freq. Numeric Label
                         274
                                   1 Social class I
                         910
                                    2 Social class II
                         484
                                   3 SC III non-man.
                        1892
                                    4 SC III manual
                         75
                                   5 SC IV non-manual
                         636
                                    6 SC IV manual
                         226
                                    7 Social class V
```

The *n1171* variable has 7 categories ranging from 1='Social class I' to 7='Social class V'. Some of the categories have low numbers of observations. For example, 'SC IV non-manual' has only 75 observations, so we will combine some of the categories to increase the number of observations they capture by creating a new variable with fewer categories using the **'gen'** and **'replace'** commands.

|         | gen n1171_2 = .                                                                                                    |
|---------|----------------------------------------------------------------------------------------------------|
| Command | replace n1171_2 = 1 if n1171==1   n1171==2                                                                                                    |
|         | replace n1171_2 = 2 if n1171==3                                                                                                    |
|         | replace n1171_2 = 3 if n1171==4                                                                                                    |
|         | replace n1171_2 = 4 if n1171==5   n1171==6                                                                                                    |
|         | replace n1171_2 = 5 if n1171==7                                                                                                    |
|         | label define n1171_2L 1 "I/II Prof & Managerial" 2 "III Skilled non-manual" 3 "III Skilled manual" 4 "IV Partly skilled" 5 "V unskilled", modify |
|         | label values n1171_2 n1171_2L                                                                                                    |

We have now created a new variable *n1171\_2* which collapses social class I and II from *n1171* into a combined I and II professional and managerial category which we will use as our reference group. These two categories are often combined into a single high social class grouping. The second change we have made is combining the 'SC IV non-manual' category with only 75 observations with the 'SC IV manual' category to create a single IV category with 711 **Suggested citation:** Moulton, V., O'Neill, D., Park, A. & Ploubidis, G.B. (2020). *Regression analysis of longitudinal data*. CLOSER Learning Hub, London, UK: CLOSER observations. With only 75 observations it may increase the chance that we may find no association with BMI at age 42 in the non-manual unskilled category (compared to the higher social classes) as a consequence of the low sample size, even if there actually is a relationship. We can examine the difference between the original and recoded variable using the **'tab'** command.

| Command | <b>tab</b> n1171 n1171_2                                                                                                    |                                     |                              |                           |                               |                              |                                                |
|---------|----------------------------------------------------------------------------------------------------|-------------------------------------|------------------------------|---------------------------|-------------------------------|------------------------------|------------------------------------------------|
|         | 2P 1970-style<br>Social Class of<br>father or male<br>head at CM age<br>11 (1969)                                           | I/II Prof                           | III Skill                    | n1171_2<br>III Skill      | IV Partly                     | V unskill                    | Total                                          |
| Output  | Social class I<br>Social class II<br>SC III non-man.<br>SC III manual<br>SC IV non-manual<br>SC IV manual<br>Social class V | 274<br>910<br>0<br>0<br>0<br>0<br>0 | 0<br>484<br>0<br>0<br>0<br>0 | 0<br>0<br>1,892<br>0<br>0 | 0<br>0<br>0<br>75<br>636<br>0 | 0<br>0<br>0<br>0<br>0<br>226 | 274<br>910<br>484<br>1,892<br>75<br>636<br>226 |
|         | Total                                                                                                    | 1,184                               | 484                          | 1,892                     | 711                           | 226                          | 4,497                                          |

As you can see from the output table above, social class *n1171\_2* now has 5 categories. We can now proceed to the next steps in our analysis, where we will undertake statistical modelling to explore research questions with the data.